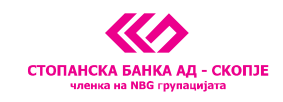

Стопанска банка АД - Скопје, 11 Октомври 7, 1000 Скопје, Република Македонија тел. 02 3295-295, факс 02 3114-503, SWIFT CODE: STOB MK 2X, EMБС 4065549 e-mail: sbank@stb.com.mk, http://www.stb.com.mk

# 1. Подесување на вашиот персонален компјутер за користење на сервисот за e-banking плаќања

Бидејќи сервисот за e-banking плаќања на Стопанска банка е изработен за Windows платформа можете да пристапите од кој било Windows компјутер до сервисот. Исто така, во моментов сервисот за плаќање функционира исклучива преку Internet Explorer пребарувач. За да реализирате плаќања потребно е да го направите подесувањето кое е илустрирано подолу: На Internet Explorer-от изберете од главното мени Tools/Internet options/Security се појавува слика

1

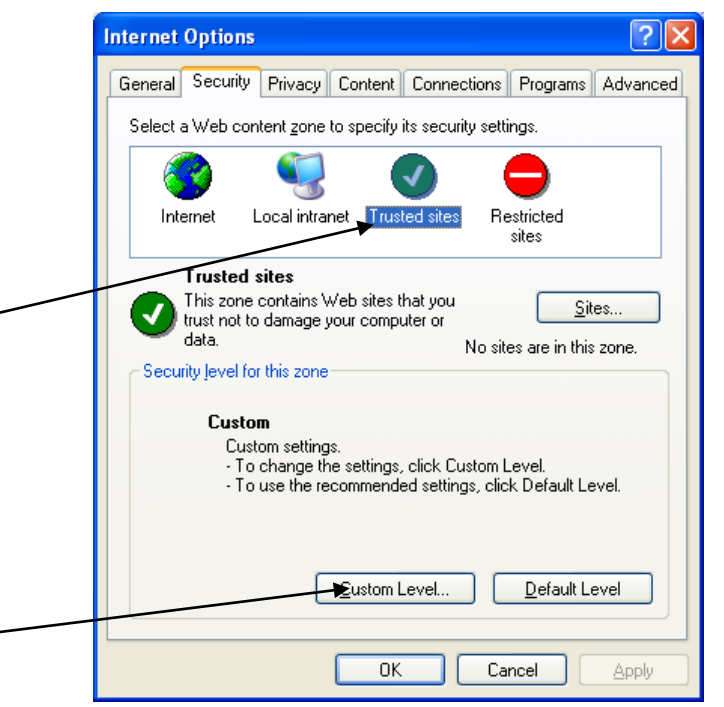

## Слика 1

Се кликнува на иконата <u>Trusted sites</u> па на опцијата <u>Custom Level</u>, по што се појавуваа слика 2

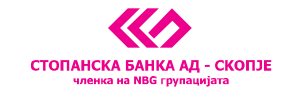

Стопанска банка АД - Скопје, 11 Октомври 7, 1000 Скопје, Република Македонија тел. 02 3295-295, факс 02 3114-503, SWIFT CODE: STOB MK 2X, ЕМБС 4065549 e-mail: sbank@stb.com.mk, http://www.stb.com.mk

| Security Settings                                                                                                    | × |
|----------------------------------------------------------------------------------------------------|---|
| Settings:                                                                                                    |   |
| <ul> <li>Disable</li> <li>Enable</li> <li>Prompt</li> <li>ActiveX controls and plug-ins</li> <li>Download signed ActiveX controls</li> <li>Disable</li> <li>Prompt</li> <li>Download unsigned ActiveX controls</li> <li>Disable</li> <li>Prompt</li> <li>Download unsigned ActiveX controls</li> <li>Disable</li> <li>Prompt</li> <li>Pompt</li> <li>Pompt</li> <li>Prompt</li> <li>Prompt</li> <li>Prompt</li> <li>Prompt</li> </ul> |   |
| Initialize and script ActiveX controls not marked as safe                                                                                                    |   |
| Reset custom settings Reset to: Medium-low Reset                                                                                                    |   |
| OK Cancel                                                                                                    | J |

### Слика 2

Потребно е сите опции на ActiveX controls and plug-ins да се означат да бидат Enable или Prompt (во зависност од пораката, доколку Ви даде not security означете со Prompt) Откако ќе го сторите тоа кликнете на копчето <u>ОК</u>.

Потоа кликнете на копчето *Sites* слика 3

|   | Internet Options                                                                                                    |
|---|----------------------------------------------------------------------------------------------------|
|   | General Security Privacy Content Connections Programs Advanced                                                                                                    |
|   | Select a Web content zone to specify its security settings.                                                                                                    |
|   | 🛛 📀 🔍 🔍 😑 👘                                                                                                    |
|   | Internet Local intranet Trusted sites Restricted sites                                                                                                    |
| / | Constraint       Security level for this zone         Constraint       Constraints         Constraint       Constraints         Constraint       Constraints         Constraint       Constraints         Constraint       Constraints         Constraints       Constraints         Constraints       Constr |
|   | Qustom Level     Default Level       OK     Cancel                                                                                                    |

Слика 3

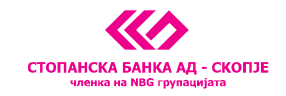

Стопанска банка АД - Скопје, 11 Октомври 7, 1000 Скопје, Република Македонија тел. 02 3295-295, факс 02 3114-503, SWIFT CODE: STOB MK 2X, EMБС 4065549 e-mail: sbank@stb.com.mk, http://www.stb.com.mk

#### Се појавува слика 4

| Trusted sites 🔹 🤶 🔀                                                                                                    |
|----------------------------------------------------------------------------------------------------|
| Help<br>You can add and remove Web sites from this zone. All Web sites<br>in this zone will use the zone's security settings. |
| Add this Web site to the zone:                                                                                                |
| Add                                                                                                    |
| Wab sites:                                                                                                    |
| Remove                                                                                                    |
|                                                                                                    |
| Require server verification (https:) for all sites in this zone                                                               |
| OK Cancel                                                                                                    |

#### Слика 4

Се внесува <u>https://ebank.stb.com.mk</u> и се кликнува на копчето <u>Add</u>.

После тоа се кликнува на копчето <u>*OK*</u> или <u>*Close*</u>. Системот ве враќа на претходниот екран (Слика 3) каде треба да кликнете на копчето <u>*Apply*</u> па на копчето <u>*OK*</u>, за да се запаметат промените во подесувањата на Explorer-от.

Со тоа сте завршиле со подесувањата и се одјавувате од Internet Explorer односно ги исклучувате сите негови отворени прозорци и повторно го стартувате по што можете да пристапите кон реализирање на плаќања.